# Ative o serviço Secure Shell (SSH) em switches gerenciados 300/500 Series

## Objetivo

Por padrão, um switch gerenciado 300 ou 500 Series pode ser configurado através do utilitário de configuração por meio de um navegador da Web. O Secure Shell (SSH) permite que o administrador configure o switch através de uma interface de linha de comando (CLI) com um programa de terceiros. No modo CLI via SSH, o administrador pode executar configurações mais avançadas em uma conexão segura. Este artigo explica como habilitar o serviço SSH nos switches gerenciados 300/500 Series.

#### Dispositivos aplicáveis | Versão do software

- Sx300 Series | 1.3.0.62 (Baixe o mais recente)
- Sx500 Series | 1.3.0.62 (Baixe o mais recente)

### Habilitar serviço SSH

Etapa 1. Faça login no utilitário de configuração da Web e escolha **Security > TCP/UDP Services**. A página *Serviços TCP/UDP* é aberta:

| TCP/UDP Se      | ervices                    |
|-----------------|----------------------------|
| HTTP Service:   | <ul> <li>Enable</li> </ul> |
| HTTPS Service:  | Enable                     |
| SNMP Service:   | Enable                     |
| Telnet Service: | Enable                     |
| SSH Service:    | Enable                     |
| Apply           | Cancel                     |

Etapa 2. Marque a caixa de seleção **Serviço SSH** para habilitar o acesso do prompt de comando dos switches através do SSH.

Etapa 3. Clique em Apply para ativar imediatamente o SSH Service.

## Exibir um vídeo relacionado a este artigo...

Clique aqui para ver outras palestras técnicas da Cisco